## Алгоритм замовлення учнівського квитка.

Для замовлення учнівського квитка необхідно виконати два етапи:

- 1. Зареєструватись в Київсіті
- 2. Приєднати до особистого кабінету дані дитини, та замовити електронний квиток

## Етап 1. Реєстрація в Київсіті:

1. Перейдіть за посиланням що було отримано через вайбер

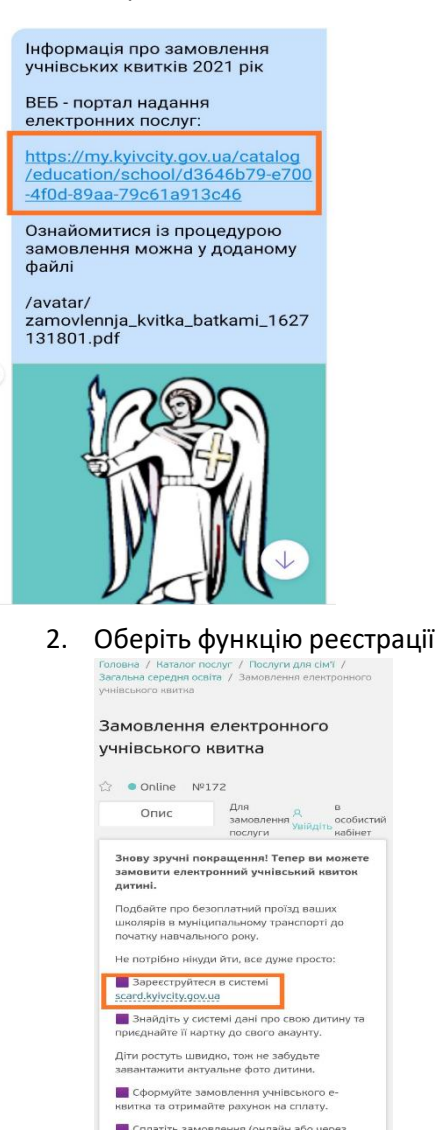

3. Оберіть функцію реєстрація нового користувача

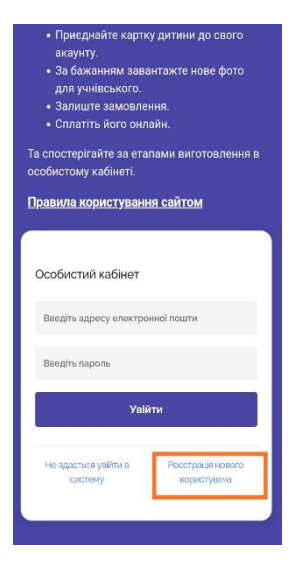

4. Введіть особисті данні та дайте команду «Зареєструватись»

| провище                                           |
|---------------------------------------------------|
| Ім'я                                              |
|                                                   |
| По батькові                                       |
|                                                   |
| Телефон                                           |
| 38(                                               |
| Email                                             |
| Эгода на обробку персональних даних<br>Детальніше |
| 3 договором оферти ознайомлений<br>Детальніше     |
|                                                   |
|                                                   |
| Зареєструватися                                   |

5. На вказану Вами електронну адресу прийде лист підтвердження з паролем ( пароль запом'ятовувати не обов'язково достатньо підтвердити дані)

| ≡   | M Gmail                             |     | Qr           | Тоиск в почте                                                                     |              | 크는                     |                               | ?     | ) 🕄 |     | 0 |
|-----|-------------------------------------|-----|--------------|-----------------------------------------------------------------------------------|--------------|------------------------|-------------------------------|-------|-----|-----|---|
| +   | Написать                            |     | $\leftarrow$ | 0 0 î © 0 ¢,                                                                      | <b>D D</b> : |                        | 5 из 1 083                    | <     | > P | v - |   |
|     | Входящие                            | 643 |              | Реєстрація Входящие ×                                                             |              |                        |                               |       | •   | Ľ   |   |
| *   | Помеченные<br>Отложенные            |     |              | Замовлення карток <scard@kylvclty.gov.ua><br/>кому: мне 💌</scard@kylvclty.gov.ua> |              |                        | вс, 25 июл., 19:47 (2 дня наз | ад) 🟠 | *   | :   | 0 |
| >   | Отправленные                        |     |              |                                                                                   |              |                        |                               |       |     |     | 0 |
| ř   | Черновики<br>Ещё                    | 14  |              |                                                                                   |              | Добрий день!           |                               |       |     |     |   |
| Mee | t                                   |     |              |                                                                                   |              | Вас було зареєстровано |                               |       |     |     | Ť |
|     | Новая встреча<br>Перейти на встречу | r   |              |                                                                                   | Ваш л        | ваш пароль:            |                               |       |     |     |   |
| Han | gouts<br>Оксана ÷                   | +   |              |                                                                                   |              | Підтвердити email      |                               |       |     |     |   |
|     | Здесь ничего нет.<br>Начать чат     |     |              |                                                                                   |              |                        |                               |       |     |     |   |

Після виконаної послідовності Ви отримаєте особисту сторінку на платформі Київсіті.

## Етап 2. Приєднати до особистого кабінету дані дитини та замовити електронний квиток.

|   | <b></b>           |
|---|-------------------|
|   |                   |
| ଳ | Головна           |
| R | Замовлення квитка |
| ® | Мій акаунт        |
| Θ | Вихід             |
|   |                   |
|   |                   |
|   |                   |
|   |                   |
|   |                   |
|   |                   |
|   |                   |
|   |                   |
|   |                   |
|   |                   |

1. Оберіть функцію замовлення квитка.

## 2. Уважно введіть данні дитини

|                     | Користувач:                                               |     |
|---------------------|-----------------------------------------------------------|-----|
| û Головна           |                                                           |     |
| Я Замовлення квитка |                                                           |     |
| ® Мій акаунт        | пошук картки дитини                                       |     |
| Ө вихід             | Прізвище* Ім'я* По батькові Клас*                         |     |
|                     | за період 20-21 н.р.                                      |     |
|                     | Оберіть район*                                            |     |
|                     | Україна, м. Київ, Деснянський р-н                         | × * |
|                     | Оберіть навчальний заклад*                                |     |
|                     | Школа І-ІІІ ступенів №276 Деснянського району міста Києва | × ¥ |
|                     | Тип документа" Серія та номер"                            |     |
|                     | Свідоцтво про народження 🗸                                |     |
|                     | Пошук                                                     |     |
|                     |                                                           |     |

Дайте команду «Пошук» При виникненні проблем з підтвердженням даних дитини надішліть лист за вказаною адресою, данні обов'язково відкорегують у серпні.

3. Дайте команду «Приєднати катку дитини»

|                     | Користувач:                                                                                                    |
|---------------------|----------------------------------------------------------------------------------------------------|
| 🕅 Головна           |                                                                                                    |
| Я Замовлення квитка |                                                                                                    |
| ® Мій акаунт        | Πc                                                                                                    |
| Ө Вихід             | Результат пошуку                                                                                                    |
|                     | Хо ПІБ Прізвище Вашої дитини                                                                                                    |
|                     | обер Навчальний заклад: Школа I-III ступенів №276 Деснянського району міста Києва                                                                                 |
|                     | Укр Документ: Свідоцтво про народження номер × V                                                                                                    |
|                     | Обер<br>Якщо в даних дитини виявлено помилку, повідомте про це відповідальну особу навчального закладу.<br>Електронна пошта закладу освіти: 276school@kmda.gov.ua |
|                     | шк<br>Х 🌱                                                                                                    |
|                     | Тип д Закрити                                                                                                    |
|                     | Свідоцтво про народження 👻 І-БК 217174                                                                                                    |
|                     | Пошук                                                                                                    |
|                     |                                                                                                    |
|                     |                                                                                                    |

4. На даній вкладці відображаються дані дитини, де Ви можете приєднати данні всіх членів родини які потребують учнівських квитків.

| 🙆 Головна                                                 |                                                                                                    |
|-----------------------------------------------------------|----------------------------------------------------------------------------------------------------|
| <ul> <li>Вамовлення квитка</li> <li>Мій акаунт</li> </ul> | Дані дітей                                                                                                    |
| Ө Вихід                                                   | Зизёти картиу дитини                                                                                                    |
|                                                           | Фото дитини.<br>При потребі<br>можете замінити<br>Навидники заклад Школа Нії ступенія №276<br>Досильського радоку міста Клеаз<br>I деталина Інформація |

 Після отримання картки даних дитини, портал запросить декілька способів оплати учнівського квитка, оберіть зручніший для Вас. Квитанція та підтвердення проплати прийде Вам на пошту, що була вказана при реєстрації.

| ≡    | M Gmail                             |     | Q r | Тоиск в почте                                                                     |                              | 크는                  |                                  | 0   | ÷   |   |
|------|-------------------------------------|-----|-----|-----------------------------------------------------------------------------------|------------------------------|---------------------|----------------------------------|-----|-----|---|
| +    | Написать                            |     | ÷   | 0 0 1 2 0 0.                                                                      |                              |                     | 4 из 1 083 🛛 🗸                   | >   | P٧  | - |
|      | Входящие                            | 643 |     | Створення замовлення 🔤                                                            | одящие ×                     |                     |                                  |     | 8 ( | 2 |
| *    | Помеченные<br>Отложенные            |     | -   | Замовлення карток <scard@kyivcity.gov.ua><br/>кому: мне *</scard@kyivcity.gov.ua> |                              |                     | вс, 25 июл., 20:29 (2 дня назад) | ☆ 4 |     | : |
| >    | Отправленные                        | 14  |     |                                                                                   |                              |                     |                                  |     |     |   |
| ×    | черновики<br>Ещё                    | 14  |     |                                                                                   | Добрий день,                 |                     |                                  |     |     |   |
| Mee  | t                                   |     |     |                                                                                   | Замовлення учнівського квити | ка успішно створено |                                  |     |     |   |
|      | Новая встреча<br>Перейти на встречу |     |     |                                                                                   | Необхідно сплатити з         | замовлення          |                                  |     |     |   |
| Hang | gouts                               |     |     |                                                                                   | Сплатити                     |                     |                                  |     |     |   |
| 0    | Оксана т                            | +   |     |                                                                                   |                              |                     |                                  |     |     |   |
|      | Здесь ничего нет.                   |     |     |                                                                                   |                              |                     |                                  |     |     |   |
|      | Начать чат                          |     |     | 🚸 Ответить 🖝 Переслать                                                            |                              |                     |                                  |     |     |   |

6. Після оплати на пошту прийде квитанція, та на особистій сторінці відобразиться учнівський квиток дитини з поміткою про оплату.

| ≡         | M Gmail                                  | Q II         | оиск в почте | 毛                                                                                                    |            | ?   | ۰۰ ۱ |
|-----------|------------------------------------------|--------------|--------------|----------------------------------------------------------------------------------------------------|------------|-----|------|
| +         | Написать                                 | <del>~</del> | С 9 С С      | 0 %. D = :                                                                                                    | 2 из 1 083 | < > | Pv - |
| •         | Входящие 64<br>Помеченные<br>Отложенные  | 43           |              | iPay.ua                                                                                                    |            |     |      |
| ×<br>×    | Отправленные<br>Черновики т<br>Ещё       | 14           |              | Успешная оплата услуги<br>Тоди конто Бы сососники адаатики селини БЕ том со настоящи себто Понико                                                                    |            |     |      |
| Mee<br>■  | t<br>Новая встреча<br>Перейти на встречу |              |              | только что вы совершили платеж на сумму зотря, за ролуту на саите н-ау.ua.<br>Для получения квитанции перейдите по ссылке ниже:<br>Скачать квитанцию                 |            |     |      |
| Hang<br>O | gouts<br>Оксана -                        | +            |              | https://secure.jpay.ua/invoice/le54e60c6470c2c2d6a73a3deac453/42a3c6f43<br>Эта кантанция ввляется подтверждающим документом осуществления платежа на сервное iPay.ua |            |     |      |
|           | Здесь ничего нет.<br>Начать чат          |              |              | () O                                                                                                    |            |     |      |
|           | • •                                      |              |              | о 800 60-11-60                                                                                                    |            |     |      |

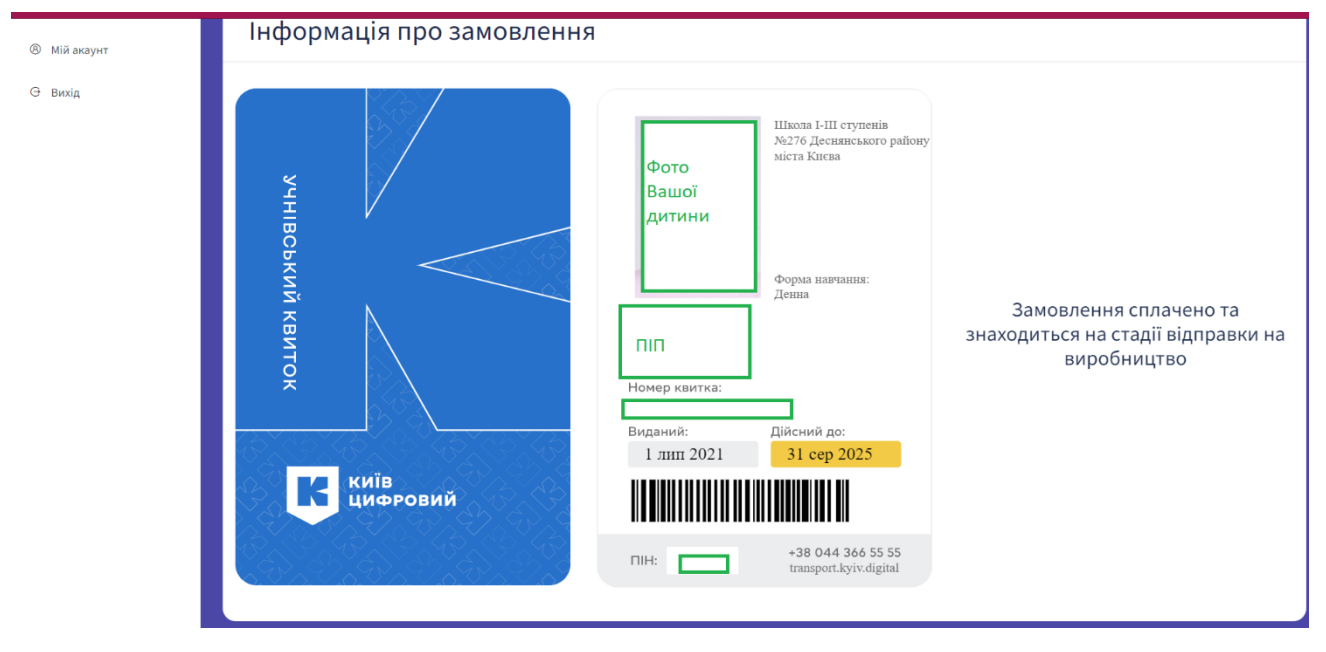

Увага! Алгоритм може мати незначні відмінності, це залежить від структури апаратного та програмного забезпечення Вашого ПК.